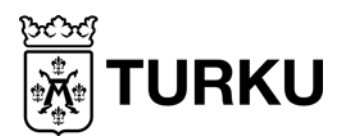

IT-palvelut

## 7. luokan kannettavat tietokoneet

## Win10 -laitteen käyttöönotto

1) Paina laitteen virtakytkintä (laitteen kyljessä)

Odota kunnes laite käynnistyy. Taustakuva vaihtuu dynaamisesti, saattaa olla erilainen kuin alla.

## 2) Liitä laite langattomaan verkkoon Turku-O.

Verkkoyhteyksien kuvake löytyy alhaalta oikealta (verkkoyhteydet). Valitse verkoksi **Turku-O**. Laite liittyy automaattisesti, salasanaa ei tarvitse syöttää. Jätä rasti kohtaan **"Yhdistä automaattisesti**".

Mikäli valitsit vahingossa väärän verkon, Valitse "Katkaise yhteys" ja liitä oikeaan verkkoon.

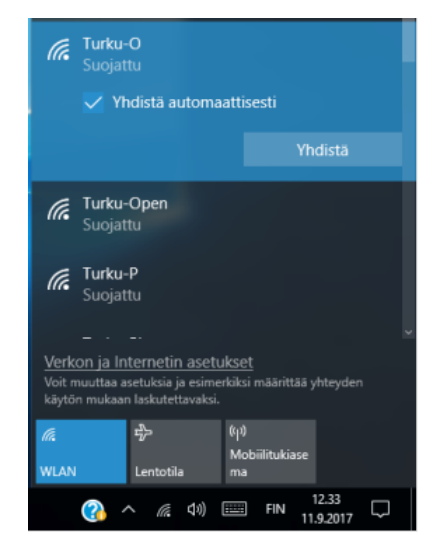

3) Pyyhkäise käynnistysruutua sormella ylöspäin.

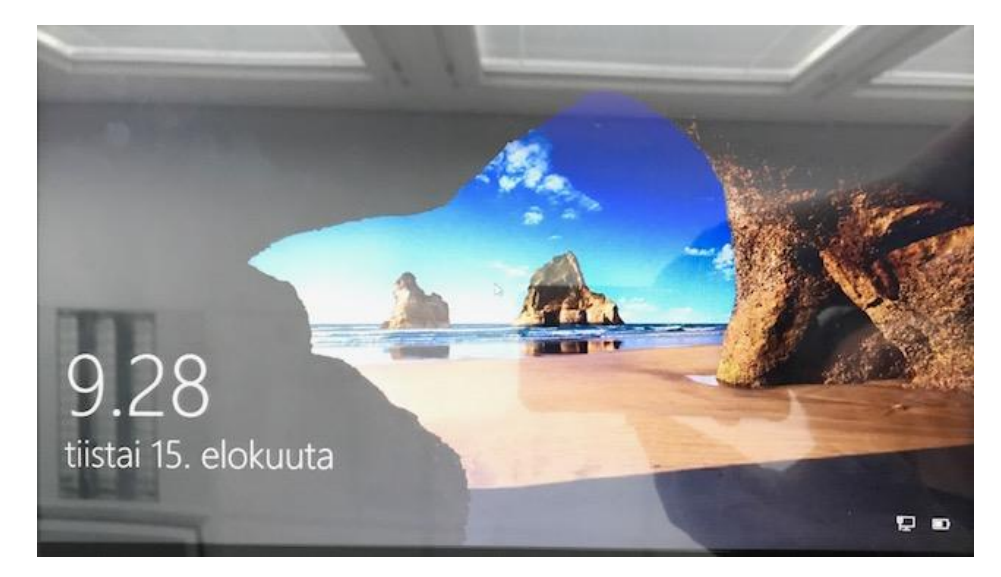

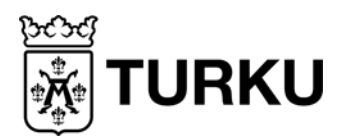

IT-palvelut

4) Kirjautumisruutu (kuva alla) tulee näkyviin. Kirjaudu oppilaan OPAS-tunnuksella ja salasanalla.

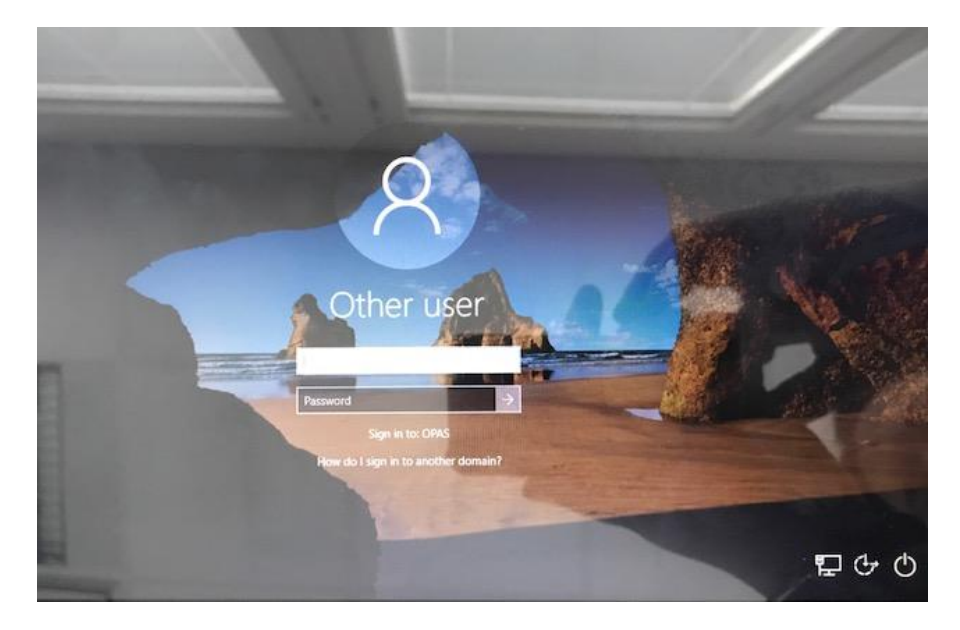

Kun koneeseen on kerran kirjauduttu, se muistaa viimeisimmän kirjautumisen, jolloin tarvitsee syöttää vain salasana.

5) Laitteen kielen voi tarvittaessa vaihtaa ohjauspaneelista (suomi, ruotsi, englanti)

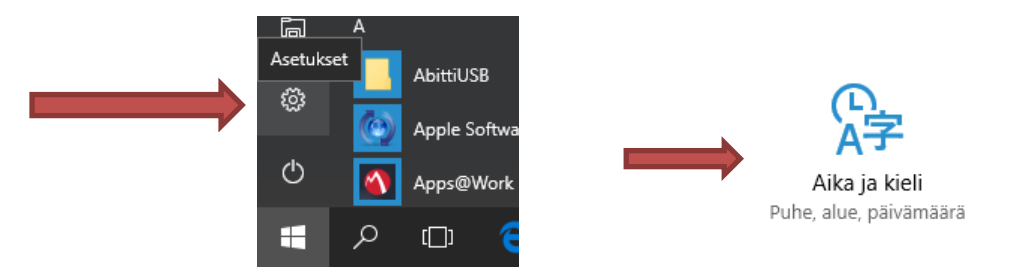

## OneDrive-sovellus ja Microsoft Store (Kauppa)

Jotta otsikossa mainitut toimisivat oikein ja tarvittavat asetukset ehtivät latautua verkosta, niitä ei pidä ottaa käyttöön heti ensimmäisellä käyttökerralla.

Konetta on syytä käyttää useita tunteja verkkoon kytkettynä ennen em. käyttöönottoa ja kirjautua em. sovelluksiin sisään vasta aikaisintaan seuraavana päivänä.

PS Mikäli Windowsissa osa sovelluksista (esim. Laskin) näyttäytyy englanninkielisenä, vaikka Windows muuten on suomen/ruotsinkielinen, Microsoft Storeen kirjautuminen käynnistää mm. näiden sovellusten kielen päivittymisen.

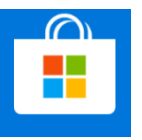

27.6.2019